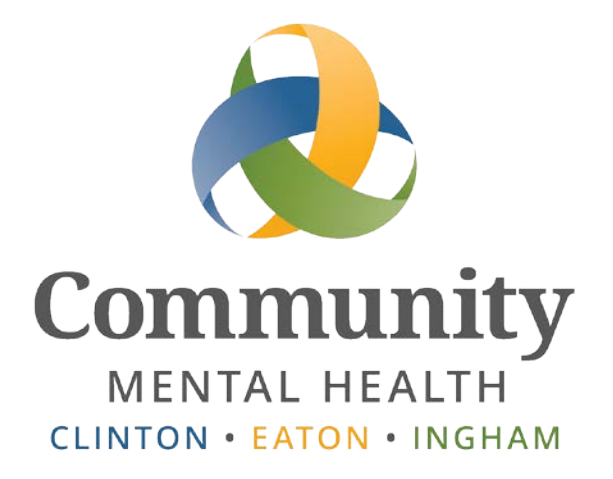

# SmartCare

# **Claim Review Process**

User Guide

Issued April 13th, 2020

www.ceicmh.org

This guide demonstrates the updates to the Claim Review Process for CMHA-CEI program staff and how IS or the Provider Network Specialist will add Providers to the review list.

# Table of Contents

| Working Claims with Flag        | . 2 |
|---------------------------------|-----|
| Claim Review Flag Behavior      | . 2 |
| Viewing Claims with Review Flag | . 2 |
| Removing Claim Review Flag      | .4  |
| Claim Line Review – Work Flow   | .7  |

# Working Claims with Flag

#### **Claim Review Flag Behavior**

Functionality has been added to SmartCare that activates the Claim Line Under Review Flag for claims submitted by specified Providers.

Having this flag active on the claim will prevent it from flowing directly into the adjudication process. This will give CMHA-CEI program staff time to review claims for correctness or review any required supporting documentation. The Provider Network Specialist worked with program staff to identify which providers are required to submit supporting documentation, as well as those providers who are considered "High Risk".

When a claim is submitted from a provider who has been identified as needing review from CMHA-CEI program staff, the Claim Line Under Review Flag is activated automatically by the SmartCare system. If you view the Claim Line Details of the submitted claim, you will see the check box is active.

| Claim Line     | e Detail       |                            |                                            | Select Action | ) <b>T</b>        |            | NBC Save       | Xiew Cl               | aim Form 🛛 😂 |
|----------------|----------------|----------------------------|--------------------------------------------|---------------|-------------------|------------|----------------|-----------------------|--------------|
| General C      | ustom Fields   |                            |                                            |               |                   |            |                |                       |              |
| Claim Line In  | formation      |                            |                                            |               |                   |            |                | Au                    | dit Log      |
| Claim Line ID  | 2126252        | Client Id 973016           | Client <u>Tester 1,</u><br><u>Training</u> | Provider      | <u>Training P</u> | rovider    | Non-Netwo      | ork Provider          |              |
| Status         | Entry Complete | Received Date              | 01/24/2020                                 | Site          | <u>Training S</u> | ite        | Туре           | Group Hon<br>Licensed | ne           |
| Claim Form     | Professional   | Clean Date                 | 01/24/2020                                 | Provider      | ID 549            |            | Tax ID         | 123456789             | ,            |
| Claim ID       | 83909          | Authorization(s)           |                                            | Do No         | t Adjudicate      |            | Needs to b     | e worked              |              |
| Electronic     |                | Batch                      |                                            | 🔲 Readj       | udicate           |            | Previous P     | ayer EOB Receive      | ed           |
| 🔲 Override Per | nded Reason    |                            |                                            | 🗹 Claim       | Line Under Review |            | Final Statu    | s                     |              |
| Service/Char   | ge             |                            |                                            |               |                   |            |                |                       |              |
| Start Date     | 12/09/2019     | CPT/HCPCS 908<br>Modifiers | 32 F                                       | Rev Code      |                   | Units      | 2.00           | Amount<br>Paid        | \$0.00       |
| End Date       | 12/09/2019     | POS 11 (                   | Office (                                   | Charge        | \$133.90          | Amount Cla | aimed \$133.90 | Balance               | \$0.00       |

### **Viewing Claims with Review Flag**

To view claims that require review:

• Under the My Office tab, select Care Management>CM Billing>Claims. This will navigate you to the Claim Lines screen.

| My Office Utili     | ization Ma | nagement   | Program          | Administratio   | n Train    | ing Pro(549) 🗙     | GO! Type | OR Se      | lect         |               | ~            |               |                    |       |   |
|---------------------|------------|------------|------------------|-----------------|------------|--------------------|----------|------------|--------------|---------------|--------------|---------------|--------------------|-------|---|
| <b></b>             |            | Clai       | im Linos (       | (4E)            |            |                    |          |            |              |               | Salaat       | Action        | -                  |       |   |
| Inquiries           |            | Cla        | ini Lines (      | (45)            |            |                    |          |            |              |               | Select       | Action        |                    |       |   |
| Provider Search     |            |            |                  |                 |            |                    |          |            |              |               |              |               |                    |       |   |
| Reimbursement       | •          | CEI        | СМН              |                 | ۲          | All Statuses       |          |            | ▼ Trainin    | g Provider    |              | •             | Training Site      |       | _ |
| Dashboard           |            | Dum        | imy Bank         |                 | •          | All Populations    |          |            | ▼ All Bil    | ling Codes ar | nd Modifiers |               | All Denial Reasons |       | 1 |
| Authorization Info  | •          | Pen        | ded/Credit Bal I | Filter          | •          | Batch #            |          |            | Claim If     | )             |              |               | Line #             |       | 1 |
| 2nd Opinions        |            |            |                  |                 |            | Bucch #            |          |            | cium re      |               |              |               |                    | -     | - |
| 837 Import          |            | Rece       | ived From        |                 |            | Received To        |          | <b>H</b> • | DOS Fr       | om 12/01/20   | 014          |               | DOS To 03/09/2020  |       |   |
| Batch Signature     |            | R          | e-allocation Exc | eption          |            |                    |          |            |              |               |              |               |                    |       |   |
| Calendars           | •          |            |                  |                 |            |                    |          |            |              |               |              |               |                    |       |   |
| Care Alerts         |            |            |                  |                 |            |                    |          |            |              |               |              |               |                    |       |   |
| Care Management     | Þ          | CM Autho   | orizations       |                 |            |                    |          |            |              |               | To           | tal Payable A | mount: \$0         |       |   |
| Client Accounts     |            | CM Billing | 3                | Þ               | Checks     |                    |          |            |              | Davable       | Daid         |               |                    |       |   |
| Appletree Schedulin | ng 🕨       | CM Provi   | der Manageme     | nt 🕨            | Claims     | ቤ                  |          |            | Status       | Amount        | Amount       | Procedure     | Insurer            | Units |   |
| Customer Service    | •          |            | 2126223          | Tester 1, Trai  | Denial Le  | tters d'm          | 7        | 2019       | Entry Incomp | \$0.00        | \$0.00       | 90832         | CEI CMH            |       |   |
| Disclosurers/Reque  | sts        |            | 2126224          | Tester 1, Trai  | Hospitaliz | ations             | 1        | 2019       | Entry Incomp | \$0.00        | \$0.00       | 90834         | CET CMH            |       |   |
| Grievances/ Appeals | s 🕨        |            | 2126242          | Tester 1 Trai   | PA Check   | s                  | ,        | 2010       | Daid         | ¢0.00         | ¢66.05       | 90832         | CET CMH            |       |   |
| Groups              |            |            | 2120212          | Tester 1, Trai  | PA Clients | 3                  | ,        | 2019       | Datid        | \$0.00        | \$00.35      | 00002         | CELCHI             | _     |   |
|                     | T          |            | 2120243          | Tester 1, Trail |            | Training Providen  | 10/04/   | 2019       | Paiu         | \$0.00        | \$00.95      | 90032         | CET CMH            |       |   |
|                     |            |            | 2126244          | Tester 1, Trai  | ning       | Training Provider, | 12/24/   | 2019       | Paid         | \$0.00        | \$66.95      | 90832         | CET CWH            |       |   |
| Unsaved Changes     |            |            | 2126245          | Tester 1, Trai  | ning       | Training Provider, | 12/25/   | 2019       | Paid         | \$0.00        | \$66.95      | 90832         | CEI CMH            |       |   |

• Use the second drop down to select claims with a status of Claim Line Under Review, then click the Apply Filter button to view only claims with the flag active.

| Claim Lines (45)                  |                                                  |          |                                 | Selec                        | t Action       | •                  | 🖈 🚖 I    |
|-----------------------------------|--------------------------------------------------|----------|---------------------------------|------------------------------|----------------|--------------------|----------|
|                                   |                                                  |          |                                 |                              | _ ]            |                    |          |
| CEICMH                            | All Statuses                                     | Training | g Provider                      |                              | •              | Training Site      |          |
| Dummy Bank 🔻                      | Entry Incomplete                                 | All Bill | ling Codes a                    | nd Modifiers                 |                | All Denial Reasons | ;        |
| Pended/Credit Bal Filter          | Entry Complete                                   | Claim ID |                                 |                              |                | Line #             |          |
| Received From                     | Approved<br>Denied                               | DOS Er   | om 12/01/2                      | 14                           |                | DOS To 03/09/202   | 0        |
|                                   | Partially Approved                               | 20311    | 12/01/2                         |                              |                | 000 10 00/00/202   |          |
| Re-allocation Exception           | Paid<br>Pended                                   |          |                                 |                              |                |                    |          |
|                                   | - Void                                           |          |                                 |                              |                |                    |          |
| Select: All, All on Page, None    | To be Adjudicated                                |          |                                 | Т                            | otal Pavable A | mount: ś(          | 1        |
| All All off Tage Holic            | To be Paid<br>Approved and Partially Approved    |          |                                 |                              |                | , v                | -        |
| Claim Line Client Name △          | Denied and Partially Approved<br>To Readjudicate |          | <u>Payable</u><br><u>Amount</u> | <u>Paid</u><br><u>Amount</u> | Procedure      | Insurer            | Units    |
| 2126223 <u>Tester 1, Training</u> | Do Not Adjudicate                                | comp     | \$0.00                          | \$0.00                       | 90832          | CEI CMH            | <b>*</b> |
| 2126224 <u>Tester 1, Training</u> | I Payment Overdue                                | comp     | \$0.00                          | \$0.00                       | 90834          | CEI CMH            |          |
| 2126242 <u>Tester 1, Training</u> | Denial Letter Not Sent                           |          | \$0.00                          | \$66.95                      | 90832          | CEI CMH            |          |
| 2126243 <u>Tester 1, Training</u> | Final Status                                     |          | \$0.00                          | \$66.95                      | 90832          | CEI CMH            |          |

• To view only the claims from a specific provider use the provider filter.

| Claim Lines (7)          |                           | Select Action                   | • 🖈 🚖              | · I P P P P I X |
|--------------------------|---------------------------|---------------------------------|--------------------|-----------------|
| CEI CMH                  | ▼ Claim Line Under Review | Training Provider               | Training Site      | Apply Filter    |
| Dummy Bank               | All Populations           | All Billing Codes and Modifiers | All Denial Reasons | Detail Report   |
| Pended/Credit Bal Filter | ▼ Batch #                 | Claim ID                        | Line #             |                 |
| Received From            | Received To               | DOS From 12/01/2014             | DOS To 03/09/2020  |                 |
| Re-allocation Exception  |                           |                                 |                    |                 |

• When you click the drop down, a pop-up window will appear.

- Click anywhere in the text box to search for the provider you want to add. You may select multiple providers.
- Select the provider from the list to add them to the filter.
- Click the X next to the provider name if you want to remove them from the filter list.
- Once the provider(s) whose claims you want to view have been selected in the filter, close the pop-up window by clicking on the red X in the top right of that window.

| Please type to Search a Provider | × |
|----------------------------------|---|
| Training Provider × exe          |   |
| Example Provider                 |   |

• Verify the date range selected for Received Date and Date of Service. If the range is not correct, the filter will prevent you from seeing the claim lines you want to review.

| Claim Lines (7)          |                           | Select A                          | ction 🔹 👔          | è I P P P P   R   X |
|--------------------------|---------------------------|-----------------------------------|--------------------|---------------------|
| CEI CMH                  | ▼ Claim Line Under Review | Training Provider                 | ▼ Training Site    | Apply Filter        |
| Dummy Bank               | All Populations           | ▼ All Billing Codes and Modifiers | All Denial Reasons | Detail Report       |
| Pended/Credit Bal Filter | ▼ Batch #                 | Claim ID                          | Line #             |                     |
| Received From            | Received To               | DOS From 12/01/2014               | DOS To 03/09/2020  |                     |
| Re-allocation Exception  |                           |                                   |                    |                     |

• Once the provider(s) whose claims you want to view have been selected in the filter, click the Apply Filter button to view only those provider's claims which require review.

| Claim Lines (7)          |                           |                                                 | Select Action           | · 🚖 🗉 🖻 🖻 😫 🕷 |
|--------------------------|---------------------------|-------------------------------------------------|-------------------------|---------------|
| CEI CMH                  | ▼ Claim Line Under Review | Training Provider                               | ▼ Training Site         | Apply Filter  |
| Dummy Bank               | All Populations           | <ul> <li>All Billing Codes and Modif</li> </ul> | iers All Denial Reasons | ▼ Detail Re   |
| Pended/Credit Bal Filter | ▼ Batch #                 | Claim ID                                        | Line #                  |               |
| Received From            | Received To               | DOS From 12/01/2014                             | ■▼ DOS To 03/09/2020    | •             |
| Re-allocation Exception  |                           |                                                 |                         |               |
|                          |                           |                                                 |                         |               |

#### **Removing Claim Review Flag**

Claim Line Detail

Once you have completed the review of supporting documentation and you are ready to remove the flag, there are two different ways to perform this action. To remove the Claim Review Flag from a

single claim, navigate to the Claim Lines screen as described in the previous section, <u>Viewing Claims</u> <u>with Review Flag</u>.

• From the Claim Lines screen, click on the Claim Line ID you want to approve. This will take you to the Claim Line Details screen.

| GO! Type | e OR Select                                                                        | ~                                                                                                    |                                                                                                    |                                                                                                    |                                                                                                  |                                                                                         |                                                                                     |                                                                                                |                                                                                                    |                                                      |                                           |          |
|----------|------------------------------------------------------------------------------------|----------------------------------------------------------------------------------------------------|----------------------------------------------------------------------------------------------------|----------------------------------------------------------------------------------------------------|--------------------------------------------------------------------------------------------------|-----------------------------------------------------------------------------------------|-------------------------------------------------------------------------------------|------------------------------------------------------------------------------------------------|----------------------------------------------------------------------------------------------------|------------------------------------------------------|-------------------------------------------|----------|
| <b>A</b> | Claim Lines                                                                        | (7)                                                                                                    |                                                                                                    |                                                                                                    |                                                                                                  |                                                                                         | s                                                                                   | elect Action                                                                                   | T                                                                                                    | 🖈 🗯                                                  | I P PI                                    | PP       |
| ns       |                                                                                    |                                                                                                    | - 1                                                                                                    |                                                                                                    | - 1(                                                                                             |                                                                                         |                                                                                     | - 1(-                                                                                          |                                                                                                    |                                                      | _ (                                       |          |
|          | CELCMH                                                                             |                                                                                                    | Claim Line Under F                                                                                                    | review                                                                                                    | • Trainin                                                                                        | g Provider                                                                              |                                                                                     | • Irai                                                                                         | ning site                                                                                                    |                                                      | App                                       | iy Filte |
|          | Dummy Bank                                                                         |                                                                                                    | <ul> <li>All Populations</li> </ul>                                                                                    |                                                                                                    | ▼ All Bill                                                                                       | ng Codes and                                                                            | d Modifiers                                                                         | AII                                                                                            | Denial Reasons                                                                                                    |                                                      | ▼ Detai                                   | il Repo  |
|          | Pended/Credit Bal                                                                  | Filter                                                                                                    | ▼ Batch #                                                                                                    |                                                                                                    | Claim ID                                                                                         |                                                                                         |                                                                                     | Line                                                                                           | #                                                                                                    |                                                      |                                           |          |
| 'S       | Received From                                                                      |                                                                                                    | Received To                                                                                                    |                                                                                                    | DOS Fr                                                                                           | om 12/01/201                                                                            | 14 🛄 🔻                                                                              | DOS                                                                                            | To 03/09/202                                                                                                    | 0                                                    |                                           |          |
|          | Do allocation For                                                                  | ception                                                                                                    |                                                                                                    |                                                                                                    |                                                                                                  |                                                                                         |                                                                                     |                                                                                                |                                                                                                    |                                                      |                                           |          |
|          | C Re-allocation Ex                                                                 |                                                                                                    |                                                                                                    |                                                                                                    |                                                                                                  |                                                                                         |                                                                                     |                                                                                                |                                                                                                    |                                                      |                                           |          |
|          | Select: All, All or                                                                | n Page, None                                                                                                    |                                                                                                    |                                                                                                    |                                                                                                  |                                                                                         | Tol                                                                                 | al Payable Amount                                                                              | t: \$0                                                                                                    | )                                                    |                                           |          |
|          | Select: All, All of                                                                | n Page, None                                                                                                    | Provider                                                                                                    | DO5 A                                                                                                    | Status                                                                                           | Payable<br>Amount                                                                       | Tol<br>Paid<br>Amount                                                               | al Payable Amount                                                                              | t: \$0                                                                                                    | )<br>Units                                           | Reason                                    |          |
|          | Select: All, All or<br>Claim Line                                                  | n Page, None<br>Client Name<br>Tester 1, Training                                                                      | Provider<br>Training Provider,                                                                                         | DO5 △<br>12/02/2019                                                                                                    | Status<br>Entry Complete                                                                         | Payable<br>Amount<br>\$0.00                                                             | Tol<br>Paid<br>Amount<br>\$0.00                                                     | al Payable Amount Procedure 90832                                                              | t : \$0<br>Insurer<br>CEI CMH                                                                                                    | )<br><u>Units</u><br>2.0                             | Reason<br>0                               |          |
|          | Select: All, All or<br>Claim Line<br>2126254                                       | Client Name<br>Tester 1, Training<br>Tester 1, Training                                                                | Provider<br>Training Provider,<br>Training Provider,                                                                   | DOS △<br>12/02/2019<br>12/09/2019                                                                                                    | Status<br>Entry Complete<br>Entry Complete                                                       | Payable<br>Amount<br>\$0.00<br>\$0.00                                                   | Tol<br>Paid<br>Amount<br>\$0.00<br>\$0.00                                           | al Payable Amount<br>Procedure<br>90832<br>90832                                               | t : \$0<br>Insurer<br>CEI CMH<br>CEI CMH                                                                                                    | )<br><u>Units</u><br>2.0<br>2.0                      | Reason<br>0                               |          |
|          | Select: All, All on<br>Claim Line<br>2126254<br>212653                             | Client Name Client Name Tester 1, Training Tester 1, Training Tester 1, Training                                       | Provider<br>Training Provider,<br>Training Provider,<br>Training Provider,                                             | DOS △<br>12/02/2019<br>12/09/2019<br>12/10/2019                                                                                                    | Status<br>Entry Complete<br>Entry Complete<br>Entry Complete                                     | Payable<br>Amount<br>\$0.00<br>\$0.00<br>\$0.00                                         | Tol<br>Paid<br>Amount<br>\$0.00<br>\$0.00<br>\$0.00                                 | al Payable Amount<br>Procedure<br>90832<br>90832<br>90832                                      | t: \$0<br>Insurer<br>CEI CMH<br>CEI CMH<br>CEI CMH                                                                                                    | )<br>Units<br>2.0<br>2.0<br>2.0                      | Reason<br>0<br>0                          |          |
|          | Select: All, All on<br>212623<br>212623<br>212623                                  | Client Name Cster 1, Training Tester 1, Training Tester 2, Training Tester 2, Training                                 | Provider<br>Training Provider,<br>Training Provider,<br>Training Provider,<br>Training Provider,                       | DOS A<br>12/02/2019<br>12/09/2019<br>12/10/2019<br>12/20/2019                                                                                                    | Status<br>Entry Complete<br>Entry Complete<br>Entry Complete<br>Entry Complete                   | Payable<br>Amount<br>\$0.00<br>\$0.00<br>\$0.00<br>\$0.00                               | Tol<br>Paid<br>Amount<br>\$0.00<br>\$0.00<br>\$0.00<br>\$0.00                       | al Payable Amount<br><u>Procedure</u><br>90832<br>90832<br>90832<br>90832                      | t:         \$ 0           Insurer         CEI CMH           CEI CMH         CEI CMH           CEI CMH         CEI CMH           CEI CMH         CEI CMH                                                                     | )<br><u>Units</u><br>2.0<br>2.0<br>2.0<br>1.0        | Reason<br>0<br>0<br>0                     |          |
| •        | Claim Line           2126223           2126229           2126229                   | Page, None     Client Name     Tester 1, Training     Tester 1, Training     Tester 2, Training     Tester 2, Training | Provider<br>Training Provider,<br>Training Provider,<br>Training Provider,<br>Training Provider,<br>Training Provider, | Dos A<br>12/02/2019<br>12/09/2019<br>12/10/2019<br>12/20/2019<br>12/20/2019                                                                                                   | Status<br>Entry Complete<br>Entry Complete<br>Entry Complete<br>Entry Complete<br>Entry Complete | Payable<br>Amount<br>\$0.00<br>\$0.00<br>\$0.00<br>\$0.00<br>\$0.00                     | Tol<br>Paid<br>Amount<br>\$0.00<br>\$0.00<br>\$0.00<br>\$0.00<br>\$0.00             | al Payable Amount<br>Procedure<br>90832<br>90832<br>90832<br>90832<br>90832<br>90832           | E:         \$ 0           Insurer         CEI CMH           CEI CMH         CEI CMH           CEI CMH         CEI CMH           CEI CMH         CEI CMH           CEI CMH         CEI CMH                                   | )<br>Units<br>2.0<br>2.0<br>2.0<br>2.0<br>1.0<br>1.0 | Reason<br>0<br>0<br>0<br>0                |          |
| hanges   | Claim Line           2126254           2126259           2126232           2126233 | Client Name  Ester 1. Training  Tester 2. Training  Tester 2. Training  Tester 2. Training  Tester 2. Training         | Provider<br>Iraining Provider.<br>Iraining Provider.<br>Iraining Provider.<br>Iraining Provider.<br>Iraining Provider. | DOS         △           12/02/2019         12/09/2019           12/10/2019         12/20/2019           12/20/2019         12/25/2019           12/25/2019         12/25/2019 | Status<br>Entry Complete<br>Entry Complete<br>Entry Complete<br>Entry Complete<br>Entry Complete | Payable<br>Amount<br>\$0.00<br>\$0.00<br>\$0.00<br>\$0.00<br>\$0.00<br>\$0.00<br>\$0.00 | Tol<br>Amount<br>\$0.00<br>\$0.00<br>\$0.00<br>\$0.00<br>\$0.00<br>\$0.00<br>\$0.00 | tal Payable Amount<br>Procedure<br>90832<br>90832<br>90832<br>90832<br>90832<br>90832<br>90832 | E:         \$ 0           Insurer         CEI CMH           CEI CMH         CEI CMH           CEI CMH         CEI CMH           CEI CMH         CEI CMH           CEI CMH         CEI CMH           CEI CMH         CEI CMH | 2.0<br>2.0<br>2.0<br>1.0<br>1.0<br>1.0               | Reason<br>0<br>0<br>0<br>0<br>0<br>0<br>0 |          |

- Verify you have selected the correct claim line by reviewing the information on the Claim Line Details screen.
- Use the action drop down and click on, 'Remove From Under Review'.

IMPORTANT: Clicking on the check box will not remove the flag

| General Custom Fields  General Custom Fields |
|----------------------------------------------------------------------------------------------------|
| Item Line Information       Adjudicate         Item Line Information       Adjudicate         Item Line ID       2126252         Client Id 973016       Client Tester 1.<br>Training         Item Line ID       2126252         Client Id 973016       Client Tester 1.<br>Training         Status       Entry Complete         Received Date       01/24/2020         Site       Training         Hereit       Remove From Under Heriew         Revent       Revent         Status       Oppog         Jaim Form       Professional         Clean Date       01/24/2020         Provider ID       549         Void       Void                                                                                                    |
| Claim Line Information         Deny         Manual Pend           Jaim Line ID         2126252         Client Id 973016         Client Tester 1,<br>Training         Provider         Training         Override Pended Reasons         ider           Status         Entry Complete         Received Date         01/24/2020         Site         Training         Pav         Frought Cag           Jaim Form         Professional         Clean Date         01/24/2020         Provider ID         549         Revent Final Status         Cagasto Final Status         Cagasto Final Status <td< th=""></td<>                                                                                                    |
| Claim Line ID     2126252     Client Id     973016     Client Tester 1,<br>Training     Provider     Training     Mark as Final Status     ider       itatus     Entry Complete     Received Date     01/24/2020     Site     Training     From Under Review     From Under Review     From U                                                                                                    |
| Status         Entry Complete         Received Date         01/24/2020         Site         Training         Remove From Under Review         Froup Home           Jaim Form         Professional         Clean Date         01/24/2020         Provider ID         549         Revent Final Status         23456789           Jaim ID         83909         Authorization(s)         Do Not Adjudicate         Void         ed                                                                                                    |
| Claim Form         Professional         Clean Date         01/24/2020         Provider ID         549         Revent Final Status         23456789           Claim ID         83909         Authorization(s)         Do Not Adjudicate         Void         ed                                                                                                    |
| Claim ID 83909 Authorization(s) Do Not Adjudicate Void ed                                                                                                    |
|                                                                                                    |
| Electronic Batch Readjudicate Previous Payer EOB Received                                                                                                    |
| Override Pended Reason                                                                                                    |
| iervice/Charge                                                                                                    |
| itart Date 12/09/2019 CPT/HCPCS 90832 Rev Code Units 2.00 Amount \$0.00 Paid                                                                                                    |
| nd Date 12/09/2019 POS 11 Office Charge \$133.90 Amount Claimed \$133.90 Balance \$0.00                                                                                                    |

• You will receive a confirmation pop-up, click Yes to remove the Under Review flag.

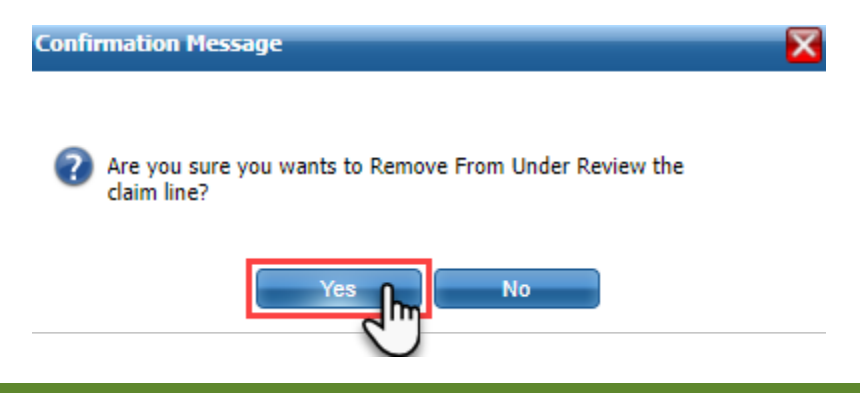

#### Claim Lines

To remove the Claim Review Flag from multiple claims, navigate to the Claim Lines screen as described in the previous section, *Viewing Claims with Review Flag*.

• Use the checkboxes to select the claims you want to remove the Claim Line Under Review Flag from. Then use the Action drop-down to select 'Remove From Under Review'.

| Cl | aim Lines (       | (7)                |   |                     |            |               |            |                          |                | Select Action<br>Select Action    | •        |      | <b>\$</b>    | I P PI | 🖭 🗎 🕻       |
|----|-------------------|--------------------|---|---------------------|------------|---------------|------------|--------------------------|----------------|-----------------------------------|----------|------|--------------|--------|-------------|
| CE | EI CMH            |                    | , | Claim Line Under Re | view       | v             | Training   | Provider                 |                | Add to Under Review<br>Adjudicate | N        |      |              | ▼ Ap   | ply Filter  |
| Du | mmy Bank          |                    | • | All Populations     |            | •             | All Billir | g Codes ar               | id Modifie     | Denial Letter<br>Deny             |          | ns   |              | ▼ De   | tail Report |
| Pe | nded/Credit Bal   | Filter             | • | Batch #             |            |               | Claim ID   |                          |                | Do not Adjudicate                 |          |      |              |        |             |
| Re | ceived From       |                    |   | Received To         |            |               | DOS From   | n 12/01/20               | 14             | Mark as Final Status              | ;        | 020  |              |        |             |
|    | Re-allocation Exc | ception            |   |                     |            |               |            |                          |                | Override Pended Re<br>Pay         | asons    |      |              |        |             |
|    |                   |                    |   |                     |            |               |            |                          |                | Re-adjudicate                     | r Douiou |      |              |        |             |
| _  |                   |                    |   |                     |            |               |            |                          |                | Remove To Be Work                 |          |      |              |        |             |
| Se | lect: All, All on | Page/ None         |   |                     |            |               |            |                          |                | Revert<br>Revert Final Statue     | Ċ        | 0.00 |              |        |             |
|    | Claim Line        | Client Name        | Δ | Provider            | DOS        | <u>Status</u> |            | <u>Payable</u><br>Amount | Paid<br>Amount | Void                              | Insurer  |      | <u>Units</u> | Reason |             |
|    | 2126252           | Tester 1, Training |   | Training Provider,  | 12/09/2019 | Entry Cor     | nplete     | \$0.00                   | \$0.00         | 90832                             | CEI CMH  |      | 2.00         |        | *           |
|    | 2126253           | Tester 1, Training |   | Training Provider,  | 12/10/2019 | Entry Cor     | mplete     | \$0.00                   | \$0.00         | 90832                             | CEI CMH  |      | 2.00         |        |             |
|    | <u>2126254</u>    | Tester 1, Training |   | Training Provider,  | 12/02/2019 | Entry Cor     | mplete     | \$0.00                   | \$0.00         | 90832                             | CEI CMH  |      | 2.00         |        |             |
|    | 2126229           | Tester 2, Training |   | Training Provider,  | 12/20/2019 | Entry Cor     | mplete     | \$0.00                   | \$0.00         | 90832                             | CEI CMH  |      | 1.00         |        |             |
|    | 2126232           | Tester 2, Training |   | Training Provider,  | 12/25/2019 | Entry Cor     | mplete     | \$0.00                   | \$0.00         | 90832                             | CEI CMH  |      | 1.00         |        |             |
|    | 2126233           | Tester 2, Training |   | Training Provider,  | 12/26/2019 | Entry Cor     | mplete     | \$0.00                   | \$0.00         | 90832                             | CEI CMH  |      | 1.00         |        |             |
|    | 2126234           | Tester 2, Training |   | Training Provider.  | 12/27/2019 | Entry Cor     | mplete     | \$0.00                   | \$0.00         | 90832                             | CEI CMH  |      | 1.00         |        |             |

• You will receive a confirmation pop-up. Click Yes to remove the Claim Line Under Review Flag from the claim lines you have selected.

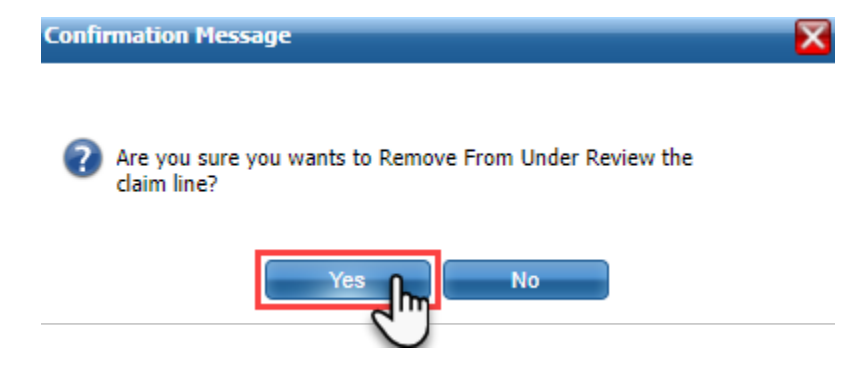

## **Claim Line Review – Work Flow**

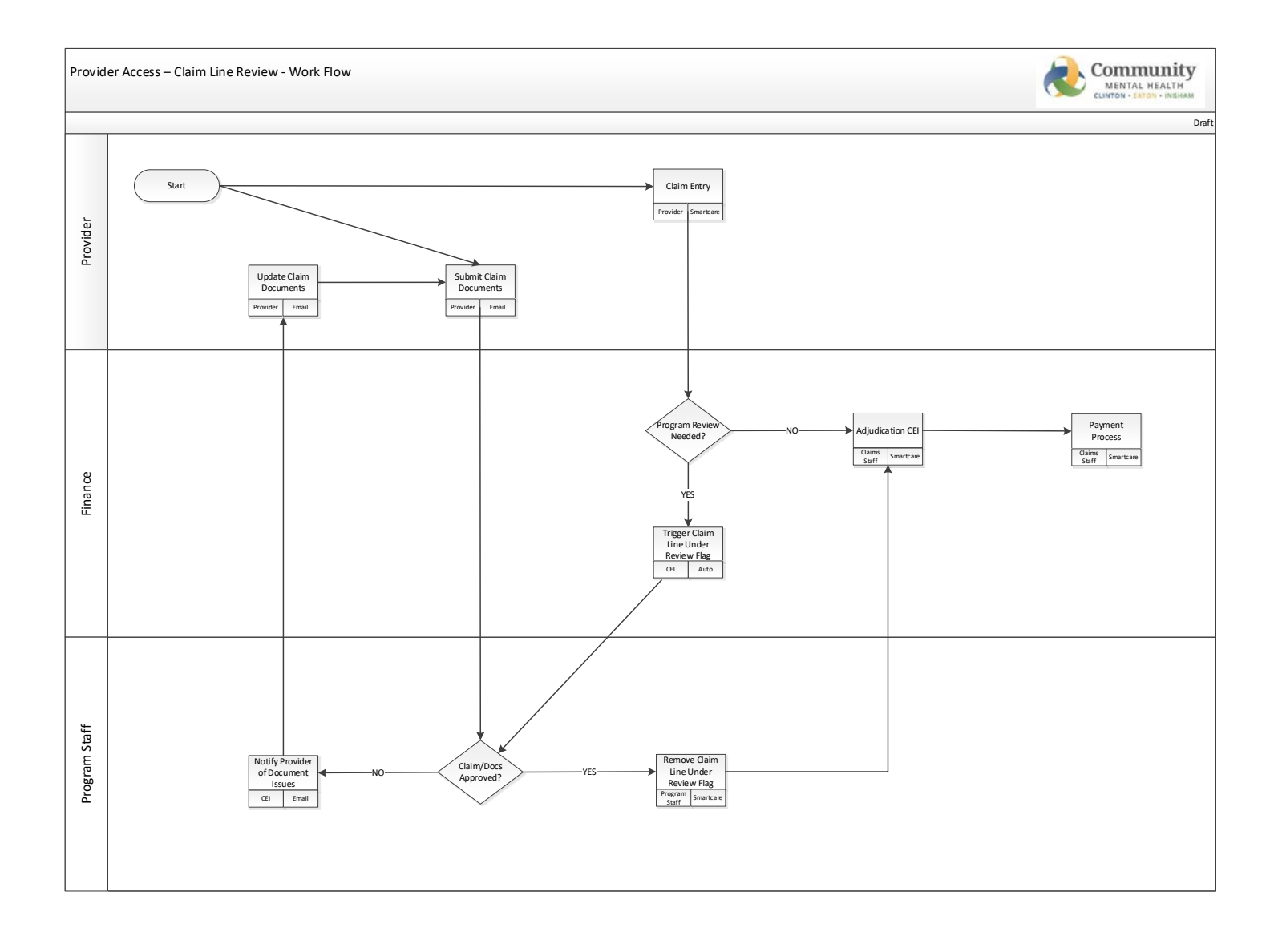